## पंजीकरण और आवेदन फॉर्म भरने के लिए सामान्य दिशा निर्देश

1. आप नीचे दिए गए लिंक से स्वयं पंजीकरण एवं आवेदन कर सकते है ।

## https://vyapamprofile.cgstate.gov.in/Online

 पंजीकरण एवं आवेदन की प्रक्रिया के लिए नीचे दिए गए निर्देशो का पालन करें। आवेदन फॉर्म भरते समय वह जानकारी भरना अनिवार्य है जिनके सामने "(\*)" दिया गया है।

> व्यापम की वेबसाइट में जाने पर आपको यह पेज प्रदर्शित होगा जिसमें आपको नया पंजीयन , महत्वपूर्ण जानकारी , पासवर्ड बदलने , एडमिट कार्ड डाउनलोड करने व सर्टिफिकेट डाउनलोड करने का ऑप्शन प्रदर्शित होगा।

| Constitution of the second                               | Login                                     |
|----------------------------------------------------------|-------------------------------------------|
| CHINA                                                    | User Name                                 |
| REAL PROPESSIONAL BURNESS                                | Password                                  |
| ्या सर्वार्थ साध                                         | Enter Captcha Text                        |
| User Manual   Important Instruction  <br>Forgot Password | Vg9e9m                                    |
| Download Admit Card / Result  <br>Download Certificate   | Login New User                            |
|                                                          | नया पंजीयन करने के<br>लिए यहाँ क्लिक करे। |

|                                            | जिस मोबाइल नंबर<br>अभ्यर्थी पंजीयन कर<br>चाहते है , यहाँ दर्ज क | से<br>ना<br>रे।                                | ईमेल<br>दर्ज़         | आईडी<br>करे।                       | अभ्यर्थी अ<br>नाम दर्ज                 | अपना<br>करे।                                        |
|--------------------------------------------|-----------------------------------------------------------------|------------------------------------------------|-----------------------|------------------------------------|----------------------------------------|-----------------------------------------------------|
|                                            | CG Vyapam Profile Registrat                                     | on Form                                        |                       |                                    |                                        |                                                     |
|                                            | Mobile Number & e-mail Verific<br>Mobile No (मोबाइल न्वर)*      | ation                                          |                       | Candidate Name *                   |                                        |                                                     |
| गेट<br>ओटीपी<br>पर<br>क्लिक<br>कर<br>ओटीपी | Enter email-ID *                                                |                                                | •                     | Enter Security Code (Captch        | na) *<br><b>TMGL</b> ट<br>१९ डालें ) * |                                                     |
| प्राप्त<br>करें ।                          | Verify Mobile Number & e-Mall ID                                |                                                |                       |                                    |                                        |                                                     |
| ओटीपी दर्ज<br>के बाद कि<br>कर आगे ब        | करने<br>क<br>हे ।<br>ОТР को य                                   | रा दिये गये<br>बर मे प्राप्त<br>हाँ दर्ज़ करे। | बॉक्स में !<br>कोड को | प्रदर्शित केपचा<br>यहाँ दर्ज़ करे। | आपके द्वारा<br>आईडी मे<br>यहाँ         | ।<br>दिये गये ई-मेल<br>प्राप्त ОТР को<br>दर्ज़ करे। |

| Create Password / पासवर्ड बनाये                                                                                                    |                                                                                                    |
|----------------------------------------------------------------------------------------------------|----------------------------------------------------------------------------------------------------|
| <sup>2</sup> assword Complexity Requirements<br>Winimum length: At least 8-12 characters.<br>Wust include at least: One uppercase letter (A-Z), One lowercc<br>Should not include common words, dictionary words, or easily | ise letter (a-z), One number (0−9), One special character (e.g., ! @ # \$ % ^ & *)<br>guessable information (e.g., "password123" or "John2024"). |
| Password (पासवर्ड) *                                                                                                    | Confirm Password (पासवर्ड की पुष्टि) *                                                                                                    |
|                                                                                                    |                                                                                                    |
|                                                                                                    |                                                                                                    |
| पासवर्ड बनाये।                                                                                                    | पुनः पासवर्ड दर्ज़                                                                                                    |
| पासवड बनाय।                                                                                                    | पुनः पासवड दज़<br>करे।                                                                                                    |

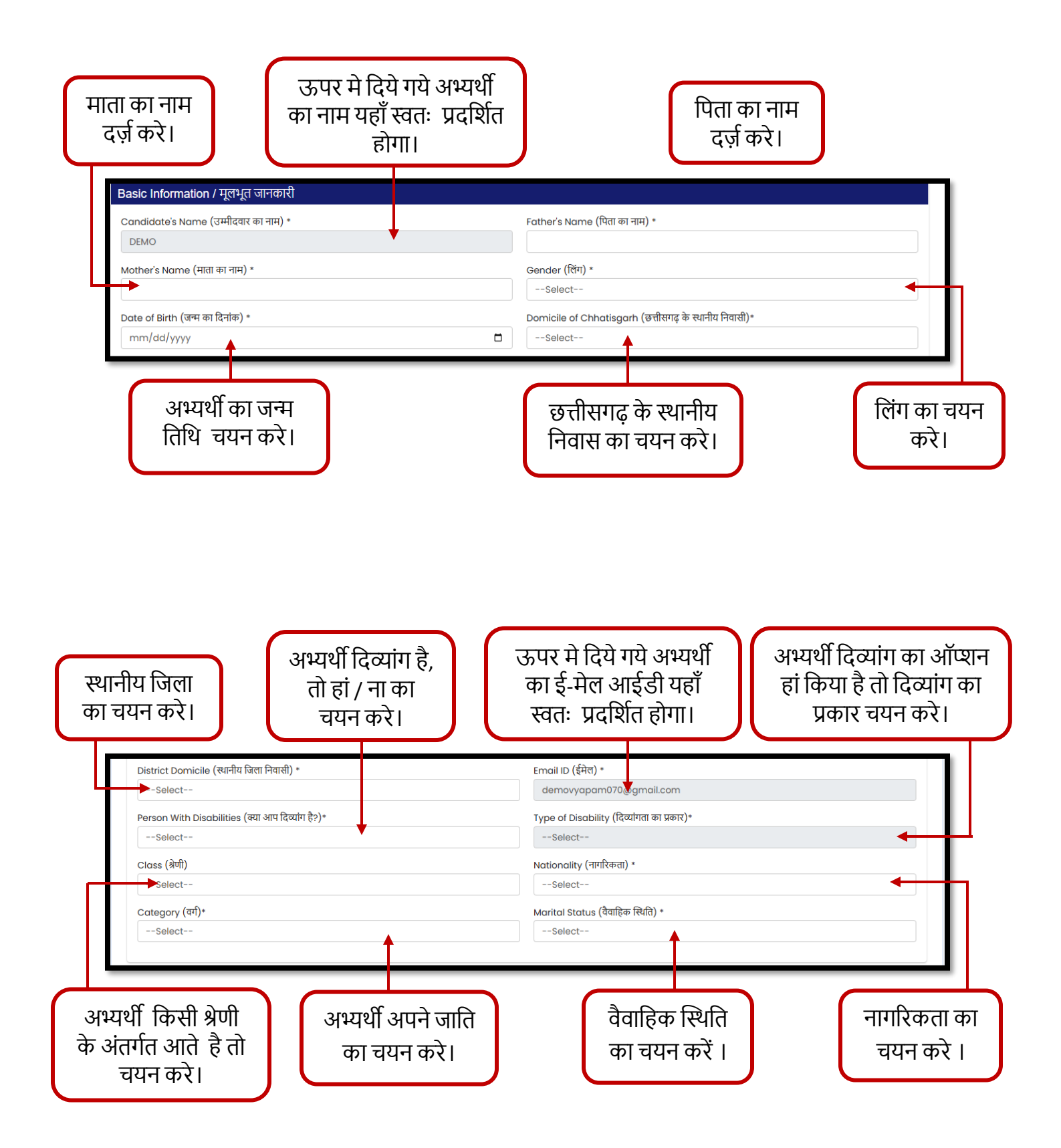

अभ्यर्थी "Choose file" में जाकर अपने फोटो का चयन करें उसके पश्चात "upload" बटन पर क्लिक कर अपने फोटो को अपलोड करें । इसी तरह हस्ताक्षर भी अपलोड करने की प्रक्रिया करें ।

| Upload your Photo & Signature      |                                                                                                    |
|------------------------------------|----------------------------------------------------------------------------------------------------|
| Photo * Choose File No file chosen | Sign * Choose File No file chosen                                                                                                    |
| Upload                             | Upload                                                                                                    |
|                                    | ि<br>[Image Size allowed 50.0 - 100.0Kb of type jpeg and png and latest photo which is<br>not more than 6 months]/ फोटो आकार की अनुमति 50.0 - 100.0 KB, प्रकार केवल jpeg, png में<br>एवं नवीनतम फोटो (6 माह से ज्यादा पुराना ना हो) होनी चाहिए |
|                                    |                                                                                                    |

| शहर /गांव का<br>पता दर्ज करें ।                              | मकान नंबर<br>दर्ज करें । | स्ट्रीट जगह<br>दर्ज करें । | पोस्ट ऑफिस<br>दर्ज करें । |
|--------------------------------------------------------------|--------------------------|----------------------------|---------------------------|
| <b>Present Address /</b> वर्तमान पता<br>House No (मकान नंबर) |                          | Street (स्ट्रीट)           |                           |
| City/Village (शहर / गांव)                                    |                          | Post Office (पोस्ट ऑफिस)   |                           |
| State (राज्य)*                                               |                          | District (जिला)*           |                           |
| Other District (अन्य जिला)                                   |                          | Pincode (पिनकोड)*          |                           |
| अभ्यर्थी अपने राज्य<br>का चयन करें ।                         | जिला का<br>चयन करें ।    | पीन कोड<br>दर्ज करें ।     | जिला का<br>चयन करें ।     |

## अभ्यर्थी का वर्तमान पता और स्थाई पता एक समान है, तो इस चेक बॉक्स को क्लिक कर आगे बढ़े ।

| चेक    |
|--------|
| बॉक्स  |
| को     |
| क्लिक  |
| कर आगे |
| बढ़े । |

| Permanent Address / स्थाई पता                                |                          |  |
|--------------------------------------------------------------|--------------------------|--|
| 🗅 Address Same as Present Address / स्थाई पता वर्तमान पते वे | समान                     |  |
| House No (मकान नंबर)                                         | Street (स्ट्रीट)         |  |
|                                                              |                          |  |
| City/Village (शहर / गांव)                                    | Post Office (पोस्ट ऑफिस) |  |
| State (राज्य) *                                              | District (जिला) *        |  |
| Select                                                       |                          |  |
| Other District (अन्य जिला)                                   | Pincode (पिनकोड)*        |  |
|                                                              |                          |  |

घोषणा पत्र को ध्यान पूर्वक पढ़कर मैं सहमत हूं बॉक्स पर क्लिक करें ।

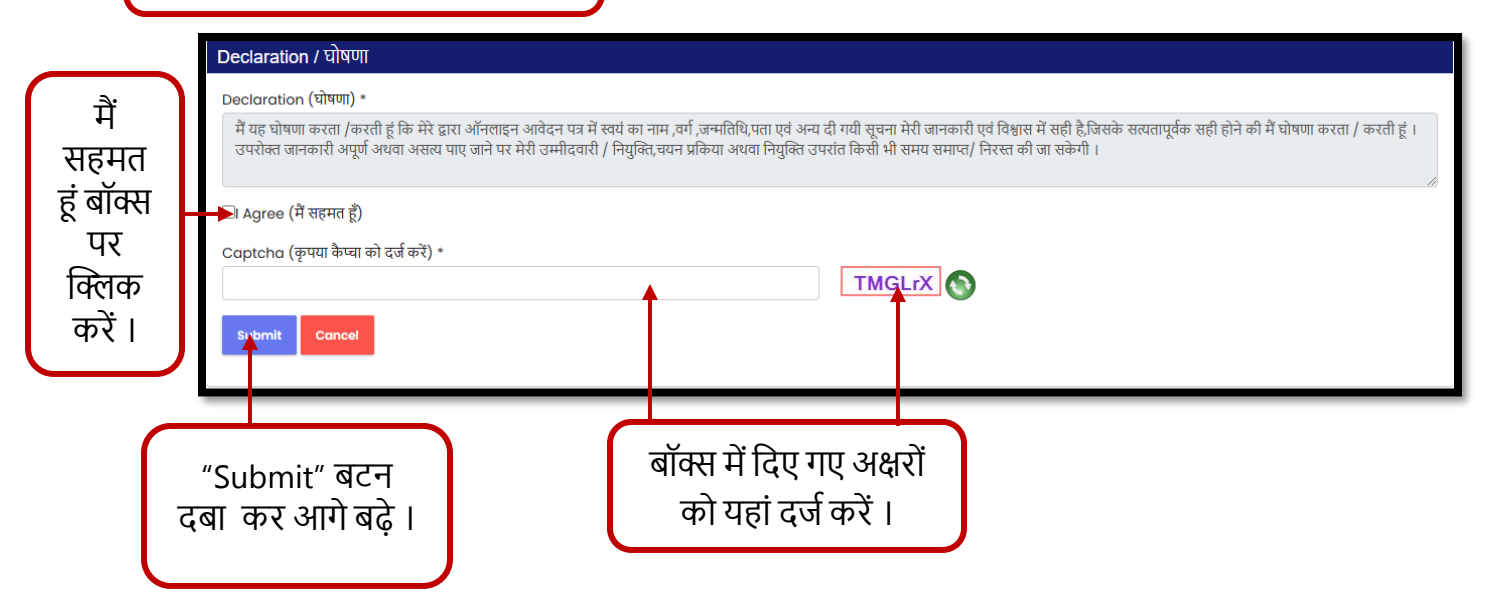

सबमिट करने के पश्चात आपको डिस्प्ले पर इस तरह का "popup" प्रदर्शित होगा OK कर आगे बढ़े ।

|                                                                                                    | gistration.aspx 📀                                                                                                    | £7 ₹2 |
|----------------------------------------------------------------------------------------------------|----------------------------------------------------------------------------------------------------|-------|
| छत्तीसगढ़ व्यावसायिक<br>परीक्षा मंडल, रायपुर<br>CG Vyapam Profile Registration Form<br>Create Password / पासवर्ड बनाये                                                                                                    | vyapamuat.cgstate.gov.in says<br>Congratulations, your account has been successfully created and<br>kindly keep this Registration No VPM1582680 for future reference                                                                                                    |       |
| Password Complexity Requirements<br>Minimum length: At least 8-12 characters.                                                                                                    |                                                                                                    |       |
| Must include at least: One uppercase letter (A-Z), On<br>Should not include common words, dictionary words,<br>Password (पासवर्ड) *                                                                                                    | wercase letter (a-z), One number (0-9), One special character (e.g., ! @ # \$ % ^ & *)<br>easily guessable information (e.g., "password123" or "John2024").<br>Confirm Password (पासवर्ड की पुष्टि) *                                                                          |       |
| Must include at least: One uppercase letter (A-Z), On<br>Should not include common words, dictionary words,<br>Password (पासवर्ड) *                                                                                                    | wercase letter (a-z), One number (0-9), One special character (e.g., ! @ # \$ % ^ & *)<br>easily guessable information (e.g., "password123" or "John2024").<br>Confirm Password (पासवर्ड की पुष्टि) *                                                                          |       |
| Must include at least: One uppercase letter (A-Z), On<br>Should not include common words, dictionary words<br>Password (पासवर्ड) *<br>                                                                                                    | wercase letter (a-z), One number (0-9), One special character (e.g., ! @ # \$ % ^ & *)<br>easily guessable information (e.g., "password!23" or "John2024").<br>Confirm Password (पासपर्ड की पुष्टि) *                                                                          |       |
| Must include at least: One uppercase letter (A-Z), On<br>Should not include common words, dictionary words<br>Password (पासवर्ड) *<br><br>Basic Information / मूलभूत जानकारी<br>Candidate's Name (उम्मीदवार का नाम) *                                                    | wercase letter (a-z), One number (0-9), One special character (e.g., ! @ # \$ % ^ & *)<br>easily guessable information (e.g., "password!23" or "John2024").<br>Confirm Password (पासवर्ड की पुष्टि) *<br>                                                                      |       |
| Must include at least: One uppercase letter (A-Z), On<br>Should not include common words, dictionary words<br>Password (पासवर्ड) *<br><br>Basic Information / मूलभूत जानकारी<br>Candidate's Name (उम्मीदवार का नाम) *                                                    | wercase letter (a-z), One number (0-9), One special character (e.g., ! @ # \$ % ^ & *)<br>easily guessable information (e.g., 'password!23' or 'John2024').<br>Confirm Password (पासवर्ड की पुष्टि) *<br><br>Father's Name (पिता का नाम) *                                     |       |
| Must include at least: One uppercase letter (A-Z), On<br>Should not include common words, dictionary words<br>Password (पासवर्ड) *<br><br>Basic Information / मूलभूत जानकारी<br>Candidate's Name (उम्मीदवार का नाम) *<br>DEMO<br>Mother's Name (माता का नाम) *           | wercase letter (a-z), One number (0-9), One special character (e.g., ! @ # \$ % ^ & *)<br>easily guessable information (e.g., "password!23" or "John2024").<br>Confirm Password (पासचर्ड की पुष्टि) *<br><br>Father's Name (पिता का नाम) *<br>QWERT<br>Gender (तिंग) *         |       |
| Must include at least: One uppercase letter (A-Z), On<br>Should not include common words, dictionary words<br>Password (पासवर्ड) *<br><br>Basic Information / मूलभूत जानकारी<br>Candidate's Name (उम्मीदवार का नाम) *<br>DEMO<br>Mother's Name (माता का नाम) *<br>ASDFGH | wercase letter (a-z), One number (0-9), One special character (e.g., ! @ # \$ % ^ & *)<br>easily guessable information (e.g., "password!23" or "John2024").<br>Confirm Password (पासवर्ड की पुष्टि) *<br><br>Father's Name (पिता का नाम) *<br>QWERT<br>Gender (तिंग) *<br>Male |       |

अभ्यर्थी के द्वारा दिए गए मोबाइल नंबर और बनाए गए पासवर्ड को यहां दर्ज कर लॉगिन करें ।

|                                                          | Login              |
|----------------------------------------------------------|--------------------|
| CCIIIIH<br>CONCESSIONAL BANK<br>Reversional Humm         | Enter Captcha Text |
| User Manual   Important Instruction  <br>Forgot Password | XxfMtM 🕥           |
| Download Admit Card / Result  <br>Download Certificate   | Login New User     |

- अभ्यर्थी का पंजीयन सफलतापूर्वक होने पश्चात अपने यूजर आईडी, पासवर्ड से लॉगिन करने पर यह पेज प्रदर्शित होगा।
- 2. यहा अभ्यर्थी का प्रोफाइल फोटो, व्यापाम एप्लिकेशन नंबर, मोबाइल नंबर प्रदर्शित होगा।
- 3. वर्त्तमान मे चल रहे आवेदन फॉर्म , आवेदन फॉर्म से सम्बन्धित जानकारी प्रदर्शित होगी।

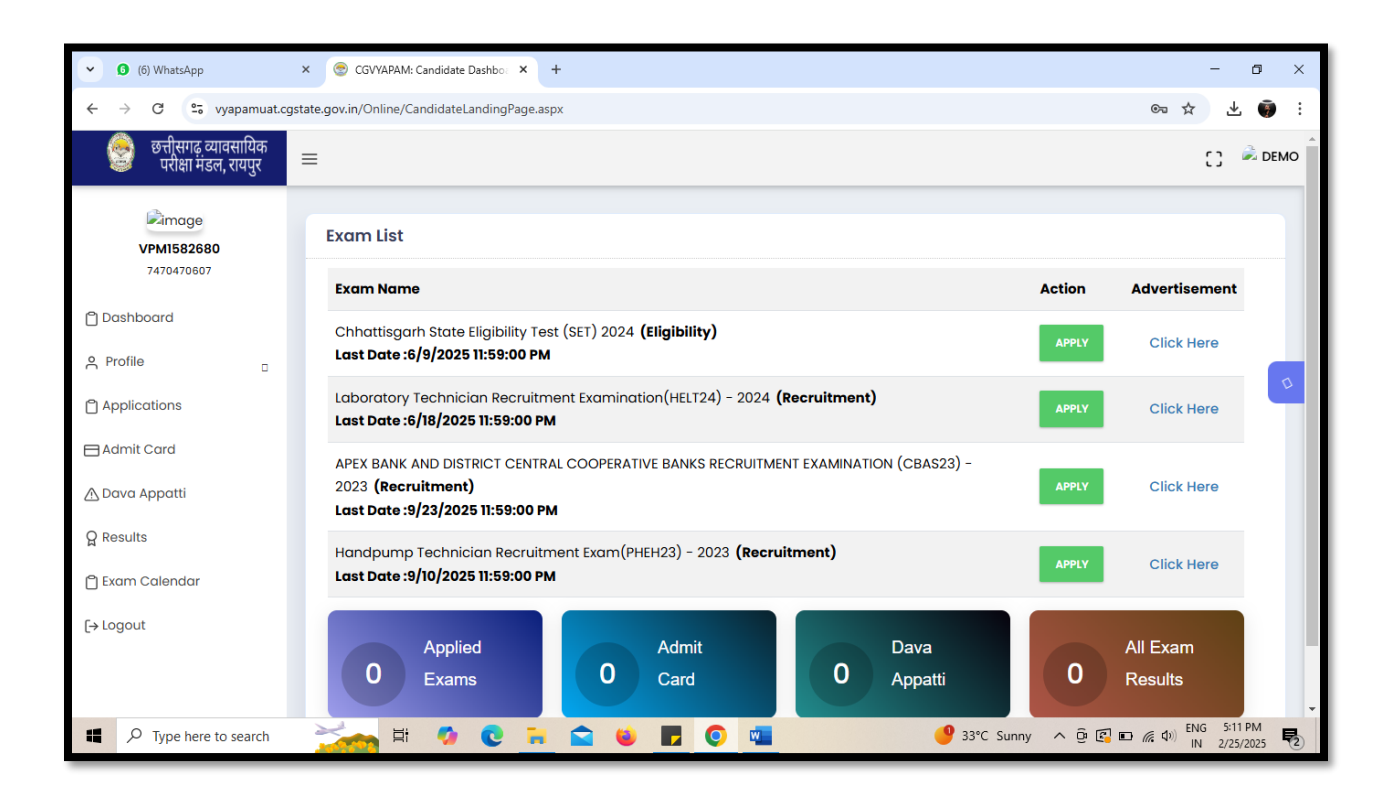